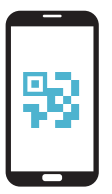

AANVRAGEN TIQR APP

Bij diensten met gevoelige data is inloggen met je instelllingsaccount niet veilig genoeg. Daarom moet je voor sommige diensten voortaan in 2 stappen inloggen.

Je logt in met je instellingsaccount, en daarna bevestig je je identiteit met behulp van de tiqr app. Volg de stappen hiernaast om je smartphone te activeren.

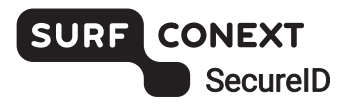

| 1 | Log in op<br>https://sa.surfconext.nl                                                                                                    | Selecteer <b>tiqr</b><br>Tiqr 🍳                        |
|---|----------------------------------------------------------------------------------------------------|--------------------------------------------------------|
| 2 | Download en open de<br>tiqr app op je smartphone                                                                                                    | Volg de stappen in de<br>browser en de <b>tiqr app</b> |
| 3 | Noteer de activatiecode                                                                                                    |                                                        |
| 4 | Ga met je legitimatiebewijs, smartphone en activatiecode<br>naar de Service Desk om je smartphone te laten activeren<br>+ + + + + + + + + + + + + + + + + + + |                                                        |
|   | Voortaan kun ie eenvoudig en veili                                                                                                    | g inloggen in 2 stappen                                |

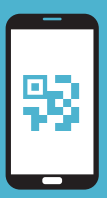

# GEBRUIK VAN TIQR APP INLOGGEN IN 2 STAPPEN

#### Benodigdheden

- Een smartphone (iOS/Android) waarop je de tigr app kunt installeren
- Toegang tot je instellingsaccount (e-mail)
- Schakel push-notificaties voor de tiqr app in

### Inloggen bij een dienst

- Kies je instelling en log in met je instellingsaccount
- Je ontvangt een push-notificatie op je smartphone
- Voer je tiqr PIN in
- Geen push-notificatie ontvangen? Scan de QR-code met de tigr app op je smartphone
- Je bent succesvol ingelogd

### Meer informatie?

- Bekijk de veelgestelde vragen op https://support.surfconext.nl
- Kom je er niet uit? Neem dan contact op met de Service Desk van je instelling

## **TIPS** VOOR VEILIG GEBRUIK VAN TIQR

- Verlies je smartphone niet uit het oog
- Laat je smartphone
  niet liggen zonder toezicht
- Vergrendel je smartphone met bijvoorbeeld een toegangscode of een vingerafdruk

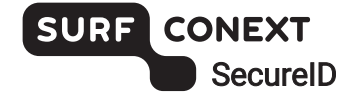